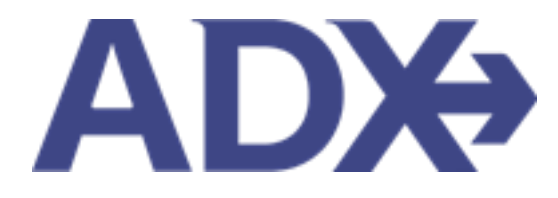

Quick Guide – Direct Sell June 2022

## Contents

| 1. | Air Book  | ing Guide                   | . 3 |
|----|-----------|-----------------------------|-----|
|    | 1.1. Dire | ect Sell Search             | . 4 |
|    | 1.1.1.    | Checking Class Availability | . 9 |

## 1.Air Booking Guide

ADX air itineraries are compared against 200+ contracts to build you an intuitive list of options with commissions. This air flow will take you from quoting to multi options to booking to ticketing, all in one platform. Booking ADX Air builds beautifully crafted comparisons and client itineraries as well as records commission automatically for reporting and finance payouts.

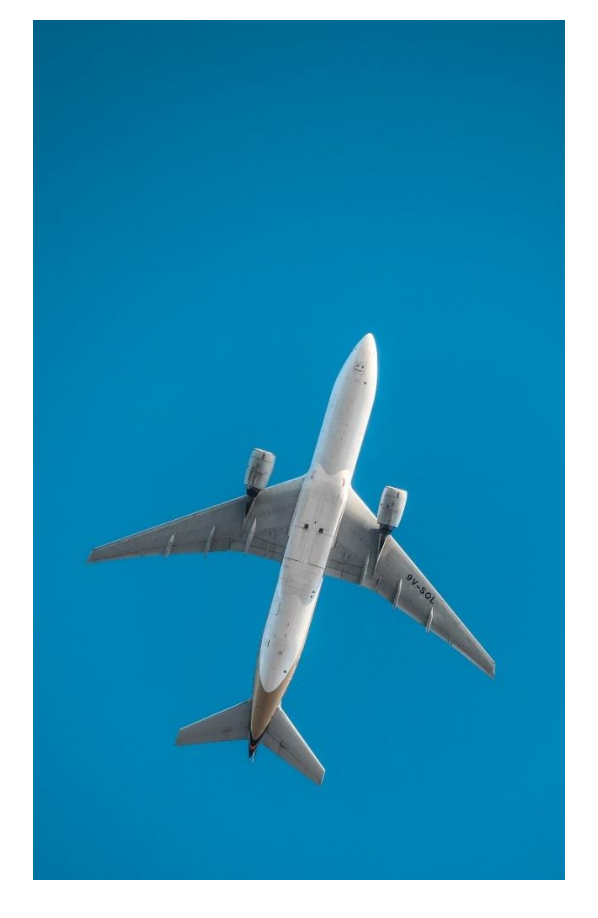

- All air itineraries are compared against our 200+ contracts to build you an intuitive list of options with commission
- Search Sabre and Amadeus inventory
- Net fares with mark-up opportunity available
- Air team support is a single click away
- Build side by side comparisons of up to 4 different itineraries
- Automatic invoicing for commission tracking
- Split credit card option when multiple tickets are sold

### 1.1. Direct Sell Search

**Direct Sell** is a specific type of search that allows you to tell ADX exactly what flights you would like to put together, specifying the marketing carrier, flight number as well as booking class. This feature will allow you to bypass selecting flights from a list. ADX will pull flight specifications based on the criteria entered, the booking class letter code IS mandatory to build the itinerary using this type of search. Direct Sell searches will NOT show branded fare options for flights specified.

# *NOTE:* The air segments entered MUST be bookable on 1 ticket for the itinerary to build in ADX – you can only combine airlines that have interline agreements on to one ticket.

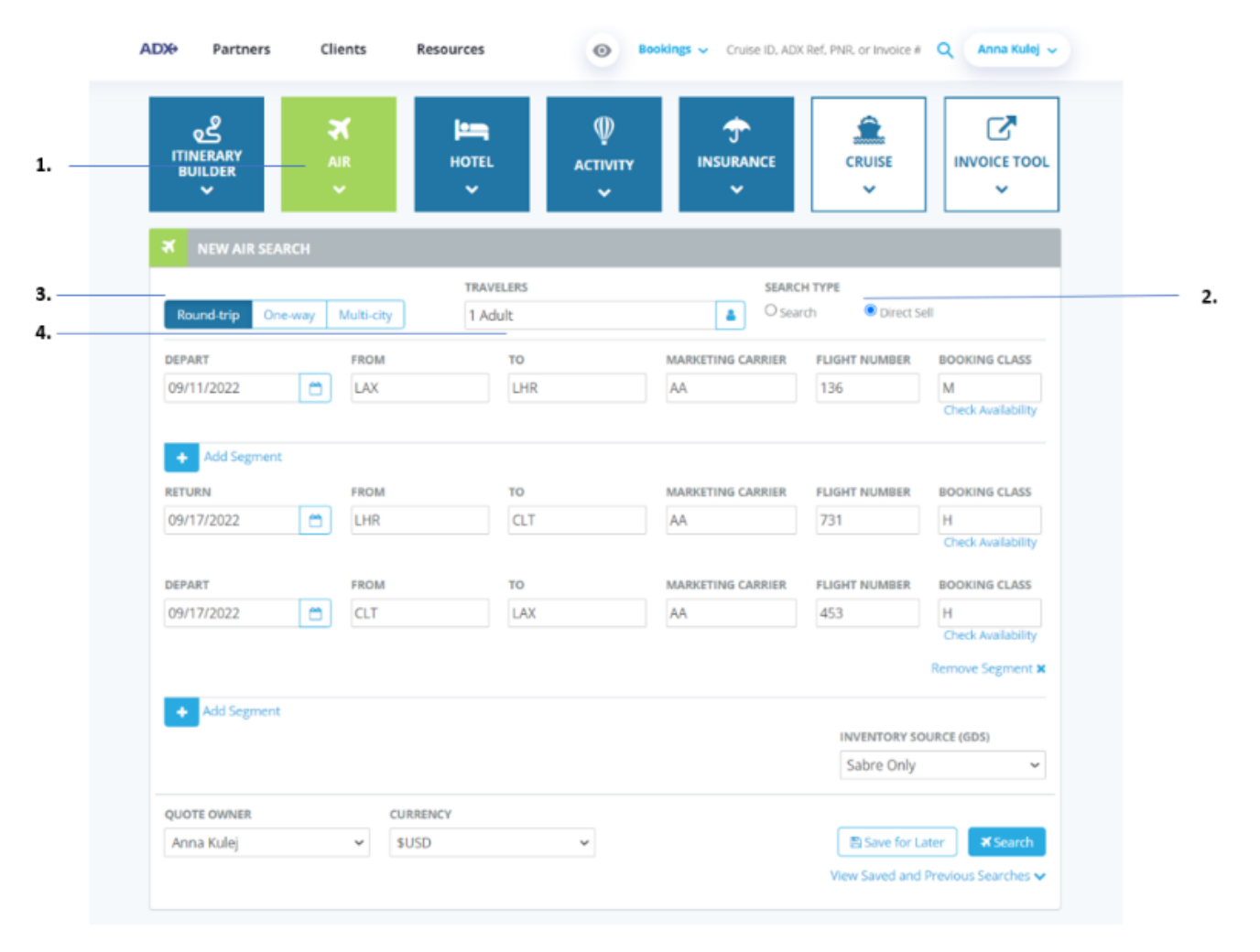

| žΞ | Steps                                         |          | Notes                                                                                    |
|----|-----------------------------------------------|----------|------------------------------------------------------------------------------------------|
| 1. | Press AIR box                                 | •        |                                                                                          |
| 2. | Select DIRECT SELL service type               | • [      | Default will be SEARCH                                                                   |
| 3. | Select type of itinerary                      | • H<br>s | Round trip, one way, multi city (open jaw with up to 6<br>segments)                      |
| 4. | Indicate number of travelers by maturity type | • /      | Add up to 9 passengers on 1 record<br>Correct maturity types must be selected at quoting |

|                      | <b>X</b><br>AIR<br>✓ | HOTEL ACTIVI         | TY INSURANCE      | CRUISE                      |                                         |
|----------------------|----------------------|----------------------|-------------------|-----------------------------|-----------------------------------------|
| X NEW AIR S          | EARCH                |                      |                   |                             |                                         |
| Round-trip (         | )ne-way Multi-city   | TRAVELERS<br>1 Adult | SEARC             | H TYPE<br>rch 🛛 Direct Sell |                                         |
| DEPART<br>09/11/2022 | FROM<br>LAX          | TO                   | MARKETING CARRIER | FLIGHT NUMBER E             | OOKING CLASS                            |
| + Add Segme          | nt                   |                      |                   |                             |                                         |
| 09/17/2022           | LHR                  | CLT                  | MARKETING CARRIER | 731                         | OOKING CLASS<br>H<br>Check Availability |
| DEPART               | FROM                 | TO                   | MARKETING CARRIER | FLIGHT NUMBER               | OOKING CLASS                            |
| O ST TTTE VEE        |                      |                      |                   | Re                          | Check Availability                      |
|                      |                      |                      |                   |                             | CE (GDS)                                |
| + Add Segme          | nt                   |                      |                   | INVENTORY SOUR              |                                         |
| + Add Segme          | nt                   |                      |                   | Sabre Only                  | ~                                       |

| Ξ   | Steps                                                                   | Notes                                                                                                    |
|-----|-------------------------------------------------------------------------|----------------------------------------------------------------------------------------------------|
| 5.  | Indicate departure date and FROM/TO airports for 1 <sup>st</sup> flight | <ul> <li>Select date from calendar</li> <li>Enter airport code or airport name</li> </ul>                                                                                                    |
| 6.  | Indicate marketing carrier                                              | •                                                                                                    |
| 7.  | Indicate flight number                                                  | •                                                                                                    |
| 8.  | Indicate booking class                                                  | <ul> <li>This needs to be the specific booking fare class (ex. Class L, M, etc.)</li> <li>You cannot enter the name of the booking class – ie. ECONOMY – it MUST be the letter code</li> </ul> |
| 9.  | Press Check availability button (as needed)                             | <ul> <li>Check availability of seats in specific classes</li> <li>Will show the class letter code with number of seats available in each one</li> <li>Select a new class as needed</li> </ul>  |
| 10. | Add segments as needed                                                  | <ul> <li>Build the itinerary flight by flight meaning segment by segment</li> <li>If there is a layover flight, add a segment to add it before building the return option</li> </ul>           |
| 11. | Enter details for each segment added                                    | <ul> <li>Same as above</li> <li>Do this for each segment as required</li> </ul>                                                                                                    |
| 12. | Select GDS Source: Amadeus or Sabre                                     | <ul> <li>All segments must be on one GDS option</li> <li>Select Sabre or Amadeus</li> <li>Sabre Emulator ONLY available for Sabre itineraries</li> </ul>                                       |
| 13. | Indicate quote owner                                                    | Used if booking on behalf of other advisors                                                                                                    |

|     |                 | • | Delegate needs to be set at the time of quoting                                                                                                   |
|-----|-----------------|---|----------------------------------------------------------------------------------------------------|
| 14. | Select currency | • | CAD advisors will see both USD and CAD option<br>USD advisors will see USD only option<br>BMD advisors will see BMD + USD option                  |
| 15. | Press SEARCH    | • | This will build the itinerary for you and allow you to proceed to quoting/saving on the trip services page OR going straight to booking/ticketing |

#### 1.1.1. Checking Class Availability

Using Dires Sell allows you to verify the number of seats available in each booking class and select the class to sell. Check availability by flight (or segment).

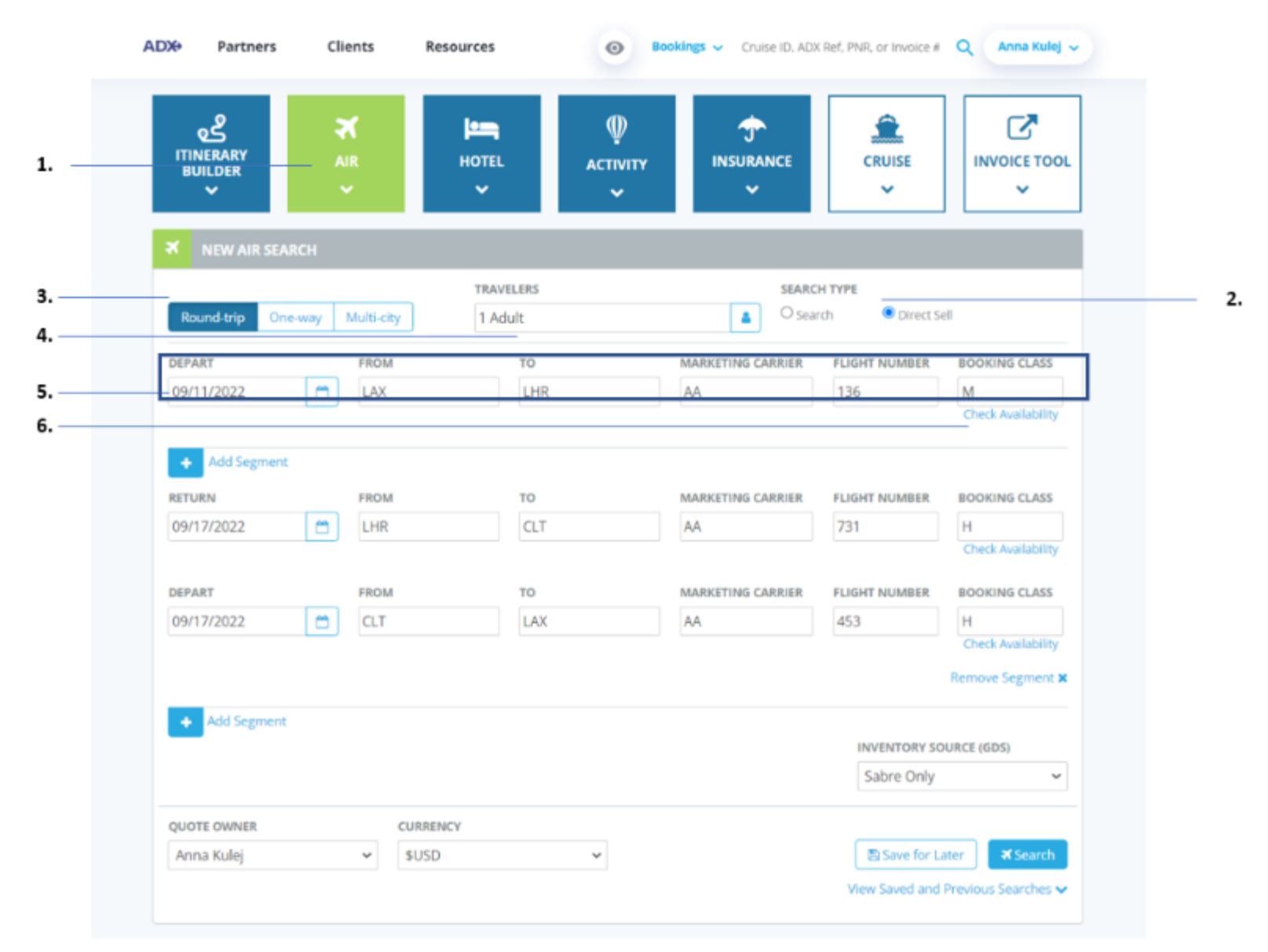

| ž. | Steps                                                                 | Notes                                                                                                    |
|----|-----------------------------------------------------------------------|----------------------------------------------------------------------------------------------------|
| 1. | Click AIR button                                                      | •                                                                                                    |
| 2. | Select DIRECT SELL                                                    | •                                                                                                    |
| 3. | Click itinerary type                                                  | •                                                                                                    |
| 4. | Indicate number of travelers by maturity type                         | •                                                                                                    |
| 5. | Indicate departure date, From/To, Marketing Carrier and flight number | • <i>Required to check availability for a specific flight</i>                                                             |
| 6. | Press CHECK AVAILIBITLY                                               | <ul> <li>Will check on the flight specified</li> <li>This can be done for each flight/segment on the itinerary</li> </ul> |

| ംട്ട                                                               | Flight       |         | AA13 | 6, Sej    | ptem | ber 1 | , 202 | 2    |       |                |               |               |     |                                   | Ł                                                       |                                                                                                 |
|--------------------------------------------------------------------|--------------|---------|------|-----------|------|-------|-------|------|-------|----------------|---------------|---------------|-----|-----------------------------------|---------------------------------------------------------|-------------------------------------------------------------------------------------------------|
| ITINERARY                                                          | Booking      | Class   | F    | A         | Z    | С     | 1     | R    | DI    | U              | W             | р             | х   | Y                                 | ISE                                                     | INVOICE T                                                                                       |
| BUILDER                                                            | Availabi     | ility   | 6    | 4         | 0    | 7     | 7     | 5    | 7 0   | 0              | 7             | 0             | 0   | 7                                 |                                                         | ~                                                                                               |
|                                                                    |              |         | Adi  | Add       | đ    | Ad    | Adi   | Adi  | Add   |                | A             | ы             |     | Add                               |                                                         |                                                                                                 |
| X NEW AIR SEARCH                                                   | Booking      | Class   | в    | н         | к    | м     | L     | G    | v     | 5              | N             | 0             | 0   | т                                 |                                                         |                                                                                                 |
|                                                                    | Availabi     | ility   | 7    | 7         | 7    | 7     | 7     | 7    | 7     | 7              | 7             | 7             | 7   | 2                                 |                                                         |                                                                                                 |
| Round-trip One-way                                                 |              |         | Add  | Ad        | C AC | dt Ad | c Ad  | e Ad | k Ada | Add            | Add           | Add           | Add | Add                               | Direct S                                                | et.                                                                                             |
|                                                                    |              |         |      |           |      |       |       |      |       |                |               | [             | Can | cel                               | and the second                                          |                                                                                                 |
| DEPART                                                             | _            |         |      |           |      |       |       |      |       |                |               |               |     |                                   | MABER                                                   | BOOKING CLAS                                                                                    |
| 09/11/2022                                                         | LAX          |         |      | LH        | R    |       |       |      | AA    |                |               |               |     |                                   |                                                         |                                                                                                 |
| + Add Segment                                                      |              |         |      |           |      |       |       |      |       |                |               |               |     |                                   |                                                         | Check Aveilabl                                                                                  |
| Add Segment                                                        | FROM         |         |      | 70        |      |       |       |      | MAR   | KETIN          | g cas         | RIER.         |     | центи                             | rumber                                                  | Check Auslabi<br>BOOKING CLAS                                                                   |
| Add Segment<br>RETURN<br>09/17/2022                                | FROM         |         |      | <b>TO</b> |      |       |       |      | MAR   | KETIN<br>Ketin | e car         | RIER          |     | LIGHT I                           | vumber<br>Iumber                                        | Check Aveilable<br>BOOKING CLA                                                                  |
| Add Segment RETURN 09/17/2022                                      | FROM         |         |      | <b>TO</b> |      |       |       |      | MAR   | KETIN          | <b>s ca</b> i | RIER.<br>(Ier |     | LIGHT I                           | umber<br>lumber                                         | Check Austable<br>BOOKING CLAS<br>BOOKING CLAS<br>Check Available                               |
| Add Segment  RETURN  09/17/2022                                    | FROM         |         |      | <b>TO</b> |      |       |       |      | MAR   | KETIN<br>Ketin | s car         | RIER          |     | LIGHT I                           | umber<br>fumber                                         | Check Available<br>BOOKING CLAS<br>BOOKING CLAS<br>Check Available                              |
| Add Segment RETURN 09/17/2022                                      | FROM         |         |      | <b>TO</b> |      |       |       |      | MAR   | KETIN<br>Ketin | s car         | RIER          |     | LIGHT I<br>Flight N               | IUMBER<br>Iumber                                        | Check Ausilabil<br>BOOKING CLAS<br>BOOKING CLAS<br>BOOKING CLAS<br>BOOKING CLAS<br>BOOKING CLAS |
| Add Segment RETURN 09/17/2022                                      | FROM         |         |      | <b>TO</b> |      |       |       |      | Mar   | KETIN<br>Ketin | s car         | RIER          |     | LIGHT I<br>Flight N<br>INVI       | IUMBER<br>Iumber                                        | Check Ausilabil<br>BOOKING CLAS<br>BOOKING CLAS<br>BOOKING CLAS<br>BOOKING CLAS<br>BOOKING CLAS |
| Add Segment RETURN 09/17/2022                                      | FROM<br>From | URRENCY |      | TO        |      |       |       |      | Mar   | KETIN          | s CAR         | Alta.         | ) [ | LIGHT I<br>Flight N<br>INVI       | NUMBER<br>Iumber                                        | Check Austabli<br>BOOKING CLAS<br>BOOKING CLAS<br>BOOKING CLAS<br>BOOKING CLAS<br>BOOKING CLAS  |
| Add Segment RETURN 09/17/2022  Add Segment  QUOTE OWNER Anna Kulej | FROM         | URRENCY |      | TO        |      |       |       |      | MAR   | ketin          | g Car         | niea<br>rier  |     | LIGHT I<br>Flight N<br>INVI<br>Sa | eumber<br>lumber<br>Intorvisc<br>bre Only<br>Save for L | Check Austrabil<br>BOOKING CLAS<br>Booking Class<br>Check Austrabil<br>KURCE (GOS)              |

| ¥≡ | Steps                        | Notes |
|----|------------------------------|-------|
| 7. | Review Booking class row     | •     |
| 8. | Review availability by class | •     |
| 9. | Press ADD to add class       | •     |